## Contrôle d'Alarme JEEDOM par badge

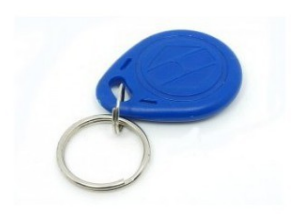

## Table des matières

| 1Introduction :                       | 2  |
|---------------------------------------|----|
| 2Conception du lecteur de badge       | 2  |
| 3Configuration de l'ESP8266           | 3  |
| 3.1Onglet Config                      | 4  |
| 3.2Onglet Controllers                 | 5  |
| 3.3Onglet Hardware                    | 6  |
| 3.4Onglet Devices                     | 7  |
| 3.5Onglet Tools/Advanced              | 8  |
| 3.6Onglet Tools/Log                   | 8  |
| 3.7Utilisation des règles             | 10 |
| 4Configuration du Plugin dans Jeedom. | 12 |
| 4.1Configuration du Plugin ESPeasy    | 12 |
| 4.2Scenario Jeedom                    | 13 |
| 5Schéma d'interconnexion des modules  | 14 |
|                                       |    |

# 1 Introduction :

L'objet de ce document est présenter la réalisation d'un système de contrôle de l'alarme Jeedom a partir d'un lecteur de badge type RFID. Ce système de contrôle doit permettre d'activer ou de désactiver le système d'alarme à distance au moyen de badges RFID distribué à chaque utilisateur. Pour une question de sécurité, l'activation ou désactivation de l'alarme ainsi que l'acquittement des commandes reçues se fait par Jeedom. Avec ce système, il n'est pas directement possible de sélectionner les zones de protection. Néanmoins, on peut le faire en utilisant un badge différent par zone, à condition de ne pas avoir trop de zones à contrôler.

Pour une question pratique, le lecteur de badge est déporté de Jeedom au moyen d'une liaison wifi.

Bien que sans fil, le système nécessite néanmoins une alimentation secteur.

# 2 Conception du lecteur de badge

La fonction de lecture du badge est confiée à un composant du commerce. Il est impératif de disposer d'un lecteur supportant le protocole Wiegand 26/34, car le lecteur doit envoyer le tag du badge au contrôleur associé, et celui-ci doit pouvoir le lire. Je ne propose pas de modèle particulier, assurez vous cependant que le lecteur que vous avez choisi possède un voyant de contrôle, un bipper et que les badges sont compatibles avec le lecteur.

Afin de réaliser l'intégration du lecteur de badge et du contrôleur, j'ai choisi le composant ESP8266 et le code ESPeasy associé. Ce contrôleur étant livré vierge, il convient de charge le code ESPeasy dans sa mémoire flash. Pour ce faire, il existe de nombreux tutoriels qui présentent cette opération. Pour faciliter les choses, j'ai choisi une carte ESP8266 qui dispose d'un port usb, ce qui facilite le flashage de la carte, car on peut la brancher directement sur un PC sans composant additionnel.

En ce qui concerne l'interconnexion de l'ESP8266 et du lecteur de badge, compte tenu des écarts de tension entre les signaux , 5V pour le lecteur et 3,3V pour le contrôleur, il est impératif d'intercaler un circuit type « Level Shifter » entre les deux, sous peine de griller les cartes. On en trouve de nombreux modèles disposant d'un nombre variable d'entrée/sortie (E/S). En ce qui me concerne, j'ai choisi un composant à 8 E/S, dont j'utilise 4 ports.

Concernant l'alimentation électrique des différents modules, il est nécessaire de fournir du 12v pour le lecteur, du 5v pour le contrôleur et le circuit « Level Shifter », et enfin du 3,3V pour le circuit « Level Shifter ». La tension de 3,3V est fournie par le régulateur interne de l'ESP8266. On a donc besoin uniquement de 5V et de 12V. Pour n'utiliser qu'un seul bloc d'alimentation secteur, on peut se procurer soit un élévateur de tension soit un abaisseur de tension. Si on choisit une alimentation de 12v on choisira un abaisseur de tension pour obtenir du 5V et inversement. Cette carte est équipée d'un potentiomètre qui permet de régler la tension en sortie, il faudra donc disposer d'un voltmètre pour cette étape de réglage.

Pour réaliser le câblage, je joins le schéma. Voir dernier chapitre.

On notera que le circuit Level Shifter que j'utilise, dispose d'un entrée OE qui permet de passer les E/S en mode tristate. Dans ce cas, il est nécessaire de connecter cette entrée soit à une sortie du contrôleur, soit directement à du 3,3V. J'ai choisi de le connecter à une sortie du contrôleur pour isoler le lecteur en cas d'échecs successifs de lecture de badge. Dans ce cas, plus aucune information n'est envoyée au contrôleur par le lecteur.

On notera qu'en plus des entrées D0 et D1 qui servent à communiquer le protocole Wiegand au contrôleur, j'ai également connecté une sortie supplémentaire qui permet d'envoyer une série de bip sonores à l'utilisateur pour confirmer une opération ou signaler un problème.

Par ailleurs, pour indiquer l'état de l'alarme, j'utilise une sortie du contrôleur qui est connectée à une

LED du lecteur RFID. Dans mon cas, quand la LED est verte, l'alarme est coupée, et quand elle est rouge, l'alarme est activée.

Une autre remarque, j'utilise comme équipement un clavier/lecteur RFID. J'avais l'idée d'utiliser le clavier du lecteur pour développer des fonctions supplémentaires, mais dans ce que je propose aujourd'hui dans ce document, la fonction clavier n'est pas utilisée du tout. Ce qui veut dire qu'un lecteur RFID sans clavier peut très bien faire l'affaire s'il possède les sorties Wiegand D0 et D1.

# 3 Configuration de l'ESP8266

Une fois l'opération de flashage terminée, il faut configurer l'ESP8266 au moyen de son interface web. Je mets ci-dessous une série de copies d'écran qui permettent de répliquer cette configuration.

On remarquera qu'en arrivant à la configuration de l'onglet « Devices », il faudra au préalable installer le Plugin ESPeasy dans Jeedom et activer le mode « Inclusion » pour voir apparaître automatiquement les commandes d'information.Normalement, la seule information correspondant au Tag du badge devrait être suffisantes , mais comme ça n'a pas été le cas pour moi. J'ai dû ajouter une information d'état d'une E/S pour activer automatiquement l'inclusion de l'information Tag. Je détaillerai cette étape de Jeedom dans le chapitre suivant.

Pour faciliter l'intégration du lecteur dans Jeedom, j'ai utilisé des Règles dans ESPeasy. Ces règles permettent de développer des fonctions simples qu'on appellent à partir de Jeedom. Dans ce but, j'ai créé des commandes « bip » qui permettent de générer des bips sonores sur le clavier RFID à partir de Jeedom.

Pour répliquer la configuration que j'ai utilisé, il suffit de recopier les informations figurant sur les copies d'écran ci-dessous.

- Remarque 1 : Dans l'onglet « Controllers », la valeur « Controller IP » dépend de votre installation.
- Remarque 2 : Dans l'onglet « Controllers », la valeur « Controller publish » est à copier/coller à partir de la configuration du plugin. Idem pour la valeur « Controller Port ».

## 3.1 Onglet Config

| ESP Easy Mega: Badge               |              |                    |                  |         |                |   |  |  |  |  |
|------------------------------------|--------------|--------------------|------------------|---------|----------------|---|--|--|--|--|
| ∆Main ©Config (                    | Controllers  | 📌 Hardware         | <b>A</b> Devices | ∺Rules  | ⊠Notifications | J |  |  |  |  |
| Main Settings                      |              |                    |                  |         |                |   |  |  |  |  |
| Unit Name:                         | Badge        |                    |                  |         |                |   |  |  |  |  |
| Unit Number:                       | 0            | *<br>*             |                  |         |                |   |  |  |  |  |
| Append Unit Number to<br>hostname: | <b>~</b>     |                    |                  |         |                |   |  |  |  |  |
| Admin Password:                    | •••••        |                    |                  |         |                |   |  |  |  |  |
| Wifi Settings                      |              |                    |                  |         |                |   |  |  |  |  |
| SSID:                              | Freebox-5    | 5347E3             |                  |         |                |   |  |  |  |  |
| WPA Key:                           | •••••        |                    |                  |         |                |   |  |  |  |  |
| Fallback SSID:                     |              |                    |                  |         |                |   |  |  |  |  |
| Fallback WPA Key:                  |              |                    |                  |         |                |   |  |  |  |  |
|                                    |              |                    |                  |         |                |   |  |  |  |  |
| WPA AP Mode Key:                   | •••••        |                    |                  |         |                |   |  |  |  |  |
| Client IP filtering                |              |                    |                  |         |                |   |  |  |  |  |
| Client IP block level:             | Allow Lo     | cal Subnet         |                  |         | $\sim$         |   |  |  |  |  |
| Access IP lower range:             | 192.168.1    | .0                 |                  |         |                |   |  |  |  |  |
| Access IP upper range:             | 192.168.1    | .255               |                  |         |                |   |  |  |  |  |
| IP Settings                        |              |                    |                  |         |                |   |  |  |  |  |
| ESP IP:                            |              |                    |                  |         |                |   |  |  |  |  |
| ESP GW:                            |              |                    |                  |         |                |   |  |  |  |  |
| ESP Subnetmask:                    |              |                    |                  |         |                |   |  |  |  |  |
| ESP DNS:                           |              |                    |                  |         |                |   |  |  |  |  |
|                                    | Note: Leave  | empty for DHCP     |                  |         |                |   |  |  |  |  |
| Sleep Mode                         |              |                    |                  |         |                |   |  |  |  |  |
| Sleep awake time:                  | 0            | 🛊 [sec] 🥐          |                  |         |                |   |  |  |  |  |
|                                    | Note: 0 = SI | eep Disabled, else | e time awake fro | m sleep |                |   |  |  |  |  |
| Sleep time:                        | 60           | sec (max: 137      | 789)]            |         |                |   |  |  |  |  |
| Sleep on connection failure:       |              |                    |                  |         |                |   |  |  |  |  |

Submit

# 3.2 Onglet Controllers

| ESP Eas        | sy Mega:      | Badg | e          |                 |             |            |                |         |  |  |  |  |
|----------------|---------------|------|------------|-----------------|-------------|------------|----------------|---------|--|--|--|--|
| ∆Main          | ©Config       | œc   | ontrollers | 📌 Hardware      | Devices     | ∺Rules     | ⊠Notifications | 🧷 Tools |  |  |  |  |
| Contro         | ller Settings | 5    |            |                 |             |            |                |         |  |  |  |  |
| Protocol:      |               |      | Generic H  | ITTP            |             |            | ~ ?            | I       |  |  |  |  |
| Locate Cont    | oller:        |      | Use IP ad  | dress           |             |            | ~              |         |  |  |  |  |
| Controller IP: |               |      | 192.168.1  | 192.168.1.26    |             |            |                |         |  |  |  |  |
| Controller Po  | rt:           |      | 8121       | •               |             |            |                |         |  |  |  |  |
| Controller     | Queue         |      |            |                 |             |            |                |         |  |  |  |  |
| Minimum Ser    | d Interval:   |      | 100        | 븆 [ms]          |             |            |                |         |  |  |  |  |
| Max Queue I    | Depth:        |      | 10         | •               |             |            |                |         |  |  |  |  |
| Max Retries:   |               |      | 10         | <b>•</b>        |             |            |                |         |  |  |  |  |
| Full Queue A   | ction:        |      | Ignore Ne  | W               |             |            | $\sim$         |         |  |  |  |  |
| Check Reply    | :             |      | Ignore Ac  | knowledgement   |             |            | $\sim$         |         |  |  |  |  |
| Client Timeou  | it:           |      | 100        |                 |             |            |                |         |  |  |  |  |
| Credentials    | \$            |      |            |                 |             |            |                |         |  |  |  |  |
| Jse Extende    | d Credentials | :    |            |                 |             |            |                |         |  |  |  |  |
| Controller Us  | er:           |      |            |                 |             |            |                |         |  |  |  |  |
| Controller Pa  | ssword:       |      |            |                 |             |            |                |         |  |  |  |  |
| Controller Su  | Ibscribe:     |      |            |                 |             |            |                |         |  |  |  |  |
| Controller Pu  | blish:        |      | device=%   | sysname%&taskid | =%id%&cmd=% | valname%&v | alue=%value    |         |  |  |  |  |
| Enabled:       |               |      | <b>~</b>   |                 |             |            |                |         |  |  |  |  |
|                |               |      | Close      | Submit          |             |            |                |         |  |  |  |  |

# 3.3 Onglet Hardware

| ESP Easy Mega: Badge |               |                               |                                         |                                   |                          |                |         |  |  |
|----------------------|---------------|-------------------------------|-----------------------------------------|-----------------------------------|--------------------------|----------------|---------|--|--|
| ∆Main                | ©Config       | Controllers                   | Ardware 🎓                               | Devices                           | ∺Rules                   | ⊠Notifications | 🥜 Tools |  |  |
| Hardware             | Settings 🕐    |                               |                                         |                                   |                          |                |         |  |  |
| Wifi Status          | LED           |                               |                                         |                                   |                          |                |         |  |  |
|                      | D:            | - None -                      |                                         |                                   |                          | $\sim$         |         |  |  |
| Inversed LE          | D:            | ✓ Note: Use 'GF               | 10-2 (D4)' with 'l                      | nversed' checke                   | ed for onboa             | ard LED        |         |  |  |
| Reset Pin            |               |                               |                                         |                                   |                          |                |         |  |  |
| GPIO ← Switch:       |               |                               |                                         |                                   |                          |                |         |  |  |
| I2C Interfac         | e             |                               |                                         |                                   |                          |                |         |  |  |
| GPIO ≓ SD            | A:            | - None -                      |                                         |                                   |                          | $\sim$         |         |  |  |
| GPIO → SC            | L:            | - None -                      |                                         |                                   |                          | $\sim$         |         |  |  |
| Clock Speed          | i:            | 400000 🖢<br>Note: Use 100     | [Hz]<br>) kHz for old I2C (             | devices, 400 kH                   | lz is max for            | most.          |         |  |  |
| SPI Interfac         | e             |                               |                                         |                                   |                          |                |         |  |  |
| Init SPI:            |               | Note: CLK=GF<br>Note: Chip Se | PIO-14 (D5), MISC<br>lect (CS) config I | D=GPIO-12 (D6)<br>must be done in | , MOSI=GPI<br>the plugin | O-13 (D7)      |         |  |  |
| GPIO boot            | states        |                               |                                         |                                   |                          |                |         |  |  |
| Pin mode G           | PIO-0 (D3) 🛦: | Default                       |                                         |                                   |                          | $\sim$         |         |  |  |
| Pin mode G<br>TX0:   | PIO-1 (D10)   | Default                       |                                         |                                   |                          | $\sim$         |         |  |  |
| Pin mode G           | PIO-2 (D4) 🛦: | Default                       |                                         |                                   |                          | $\sim$         |         |  |  |
| Pin mode G<br>RX0:   | PIO-3 (D9)    | Default                       |                                         |                                   |                          | $\sim$         |         |  |  |
| Pin mode G           | PIO-4 (D2):   | Output Low                    |                                         |                                   |                          | $\sim$         |         |  |  |
| Pin mode G           | PIO-5 (D1):   | Output Low                    |                                         |                                   |                          | $\sim$         |         |  |  |
| Pin mode G           | PIO-9 (D11) 🛦 | Default                       |                                         |                                   |                          | $\sim$         |         |  |  |
| Pin mode G<br>A:     | PIO-10 (D12)  | Default                       |                                         |                                   |                          | $\sim$         |         |  |  |
| Pin mode G           | PIO-12 (D6):  | Input                         |                                         |                                   |                          | $\sim$         |         |  |  |
| Pin mode G           | PIO-13 (D7):  | Input                         |                                         |                                   |                          | $\sim$         |         |  |  |
| Pin mode G           | PIO-14 (D5):  | Output High                   | 1                                       |                                   |                          | $\sim$         |         |  |  |
| Pin mode G<br>A:     | PIO-15 (D8) ⇒ | Default                       |                                         |                                   |                          | $\sim$         |         |  |  |

Submit

# 3.4 Onglet Devices

| ESP E | SP Easy Mega: Badge                                                          |         |                       |       |      |              |                    |        |  |  |  |  |
|-------|------------------------------------------------------------------------------|---------|-----------------------|-------|------|--------------|--------------------|--------|--|--|--|--|
| ∆Mair | ≙Main ©Config (⊒Controllers ∲Hardware ●Devices >-Rules ENotifications ∥Tools |         |                       |       |      |              |                    |        |  |  |  |  |
|       | Task                                                                         | Enabled | Device                | Name  | Port | Ctr (IDX)    | GPIO               |        |  |  |  |  |
| Edit  | 1                                                                            | 1       | RFID - Wiegand        | RFID  |      | <b>1</b> (1) | GPIO-13<br>GPIO-12 | Tag:   |  |  |  |  |
| Edit  | 2                                                                            | 1       | Switch input - Switch | Dummy |      | <b>1</b> (1) | GPIO-5             | State: |  |  |  |  |
| Add   | 3                                                                            |         |                       |       |      |              |                    |        |  |  |  |  |
| Add   | 4                                                                            |         |                       |       |      |              |                    |        |  |  |  |  |
| Add   | 5                                                                            |         |                       |       |      |              |                    |        |  |  |  |  |
| Add   | 6                                                                            |         |                       |       |      |              |                    |        |  |  |  |  |
| Add   | 7                                                                            |         |                       |       |      |              |                    |        |  |  |  |  |
| Add   | 8                                                                            |         |                       |       |      |              |                    |        |  |  |  |  |
| Add   | 9                                                                            |         |                       |       |      |              |                    |        |  |  |  |  |

| ESP Easy Mega: B               | adge                                 |           |         |        |                |         |  |  |  |  |  |
|--------------------------------|--------------------------------------|-----------|---------|--------|----------------|---------|--|--|--|--|--|
| ∆Main ⊙Config                  | Controllers                          | *Hardware | Devices | ∺Rules | ⊠Notifications | 🖉 Tools |  |  |  |  |  |
| Task Settings                  |                                      |           |         |        |                |         |  |  |  |  |  |
| Device:                        | RFID - Wiegar                        | id 🕐 🚦    |         |        |                |         |  |  |  |  |  |
| Name:                          | RFID                                 |           |         |        |                |         |  |  |  |  |  |
| Enabled:                       | <b>~</b>                             |           |         |        |                |         |  |  |  |  |  |
| Sensor                         |                                      |           |         |        |                |         |  |  |  |  |  |
| GPIO ← D0 (Green, 5V):         | GPIO-13 (D                           | 7)        |         |        | $\sim$         |         |  |  |  |  |  |
| GPIO ← D1 (White, 5V):         | GPIO-12 (D                           | 8)        |         |        | $\sim$         |         |  |  |  |  |  |
| Wiegand Type:                  | 26 Bits                              |           |         |        | $\sim$         |         |  |  |  |  |  |
| Data Acquisition               |                                      |           |         |        |                |         |  |  |  |  |  |
| Send to Controller             | <b>~</b>                             |           |         |        |                |         |  |  |  |  |  |
| IDX:                           | 1                                    |           |         |        |                |         |  |  |  |  |  |
|                                |                                      |           |         |        |                |         |  |  |  |  |  |
| Values                         |                                      |           |         |        |                |         |  |  |  |  |  |
| #                              |                                      |           |         |        |                |         |  |  |  |  |  |
| 1 Tag                          |                                      |           |         |        |                |         |  |  |  |  |  |
| Close Submit                   | Close Submit Delete                  |           |         |        |                |         |  |  |  |  |  |
| Powered by Let's Control It co | owered by Let's Control It community |           |         |        |                |         |  |  |  |  |  |

C'est à cette étape que l'on doit intervenir au niveau de Jeedom pour obtenir l'inclusion automatique des commandes « Information ». Lire le chapitre 4.1 à ce sujet.

## 3.5 Onglet Tools/Advanced

| ESP Eas | y Mega: B   | adge           |                     |             |        |
|---------|-------------|----------------|---------------------|-------------|--------|
| ∆Main   | OConfig     | Controllers    | Ardware 🎓           | Devices     | ⇔Rules |
| Т       | ools        |                |                     |             |        |
| Command |             |                |                     |             |        |
|         |             |                |                     |             |        |
|         |             |                |                     |             |        |
| Submit  | ?           |                |                     |             |        |
|         |             |                |                     |             |        |
| System  |             |                |                     |             |        |
| R       | eboot       | Reboots ESP    |                     |             |        |
|         | Log         | Open log outp  | out                 |             |        |
|         | Info        | Open system i  | nfo page            |             |        |
| Ad      | vanced      | Open advance   | ed settings         |             |        |
|         |             | Open JSON of   | utput               |             |        |
| Tim     | ing stats   | Open timing s  | tatistics of system |             |        |
| Pin st  | tate buffer | Show Pin state | e buffer            |             |        |
| System  | n Variables | Show all syste | m variables and o   | conversions |        |

## 3.6 Onglet Tools/Log

|        |                                                                                                    |                                                                                                    | Badge                                                                                     | asy Mega:                                                                            | ESP Ea  |
|--------|----------------------------------------------------------------------------------------------------|----------------------------------------------------------------------------------------------------|-------------------------------------------------------------------------------------------|--------------------------------------------------------------------------------------|---------|
| ⇒Rules | Hardware Devices                                                                                         | ers 🎓 🃌 Ha                                                                                                  | (Controller                                                                               | ©Config                                                                              | ∆Main   |
|        |                                                                                                    |                                                                                                    |                                                                                           | Tools                                                                                |         |
|        |                                                                                                    |                                                                                                    |                                                                                           | i                                                                                    | Command |
|        |                                                                                                    |                                                                                                    |                                                                                           |                                                                                      |         |
|        |                                                                                                    |                                                                                                    |                                                                                           |                                                                                      |         |
|        |                                                                                                    |                                                                                                    |                                                                                           | 2                                                                                    | Submit  |
|        |                                                                                                    |                                                                                                    |                                                                                           |                                                                                      | System  |
|        |                                                                                                    | SP                                                                                                    | Reboots E                                                                                 | Reboot                                                                               |         |
|        | ut                                                                                                    | output                                                                                                    | nen log (                                                                                 | Log                                                                                  |         |
|        | nfo page                                                                                                 | em info pag                                                                                                 | Open syste                                                                                | IIIIo                                                                                |         |
|        | d settings                                                                                               | anced settin                                                                                                | Open adva                                                                                 | Advanced                                                                             | ļ A     |
|        | itput                                                                                                    | ON output                                                                                                   | Open JSO                                                                                  | how JSON                                                                             | s       |
|        | atistics of system                                                                                       | ing statistics                                                                                              | Open timir                                                                                | iming stats                                                                          | Ті      |
|        | e buffer                                                                                                 | state buffer                                                                                                | Show Pin s                                                                                | state buffer                                                                         | Pin     |
|        | m variables and conversions                                                                              | system varia                                                                                                | Show all s                                                                                | em Variables                                                                         | Syst    |
|        | ut<br>nfo page<br>ed settings<br>utput<br>satistics of system<br>e buffer<br>m variables and conversions | ESP<br>output<br>em info pag<br>anced settin<br>DN output<br>ing statistics<br>state buffer<br>system varia | Reboots E<br>pen log o<br>Open syste<br>Open adva<br>Open JSO<br>Open timin<br>Show Pin s | Reboot<br>Log<br>Movanced<br>how JSON<br>iming stats<br>state buffer<br>em Variables | System  |

La fenêtre Log affiche des informations dont la granularité peut être définie dans l'onglet Tools/Advanced/Log settings

| Syslog IP:       |           |        |
|------------------|-----------|--------|
| yslog Log Level: | None      | $\sim$ |
| yslog Facility:  | Kernel    | ~      |
| erial Log Level: | Debug dev | ~      |
| Veb Log Level:   | Debug dev |        |

#### Fenêtre de log :

| ESP Eas                | y Mega: B    | adge                        |           |              |        |                |         |     |
|------------------------|--------------|-----------------------------|-----------|--------------|--------|----------------|---------|-----|
| ∆Main                  | OConfig      | Controllers                 | Ardware 🎓 | Devices      | ∺Rules | ⊠Notifications | 🖉 Tools |     |
|                        |              |                             |           |              |        |                |         |     |
| .ogging: Del           | bug Dev (9)  |                             |           |              |        |                |         |     |
| 88207578:              | HITP: gpio,  | 5,0                         |           |              |        |                |         | ~   |
| 00207500               | Command: g   | Ipio<br>Sot to 0            |           |              |        |                |         |     |
| 88207594               | SW : GPIO=   | 5 State=0 Output v          | value=0   |              |        |                |         |     |
| 88207626:              | EVENT: Dum   | mv#State=0.00               |           |              |        |                |         |     |
| 88207742:              | RFID : Remo  | ved Tag                     |           |              |        |                |         |     |
| 88207846:              | EVENT: RFID  | D#Tag=0                     |           |              |        |                |         |     |
| 88213164:              | Command: F   | Pulse                       |           |              |        |                |         |     |
| 88213666:              | SW : GPIO 1  | 4 Pulsed for 500 r          | nS        |              |        |                |         |     |
| 88213668:              | ACT : Delay  | 50                          |           |              |        |                |         |     |
| 88213669:              | Command: D   | )elay                       |           |              |        |                |         |     |
| 88213721:              | ACT : Pulse, | 14,0,500                    |           |              |        |                |         |     |
| 88213722:              | Command: F   | 'UISE<br>4 Duland for 500 a | -0        |              |        |                |         |     |
| 99214224:<br>99214228: | ACT : Delay  | 4 Fulsed for 500 r          | nə        |              |        |                |         |     |
| 88214228               | Command: D   | )elav                       |           |              |        |                |         |     |
| 88214279:              | ACT : Pulse. | 14.0.500                    |           |              |        |                |         |     |
| 88214280:              | Command: F   | Pulse                       |           |              |        |                |         |     |
| 88214782:              | SW : GPIO 1  | 4 Pulsed for 500 r          | nS        |              |        |                |         |     |
| 88214786:              | ACT : Delay  | 50                          |           |              |        |                |         |     |
| 88214789:              | Command: D   | )elay                       |           |              |        |                |         |     |
| 88214842:              | ACT : Pulse, | 14,0,500                    |           |              |        |                |         |     |
| 88214843:              | Command: F   | Pulse                       |           |              |        |                |         |     |
| 88215345:              | SW : GPIO 1  | 4 Pulsed for 500 r          | nS        |              |        |                |         |     |
| 88215352:              | RFID : Remo  | ved Tag                     |           |              |        |                |         |     |
| 88215452:              | EVENT: REIL  | 0#1ag=0                     |           | 40580 WIELCH |        |                |         | ¥ . |
| Autoscroll:            |              |                             |           |              |        |                |         |     |

~

#### 3.7 Utilisation des règles

Pour activer l'onglet Règles/Rules il faut cocher la case Rules dans Tools/Advanced, et rafraîchir l'affichage pour voir apparaître le nouvel onglet Rules dans la fenêtre.

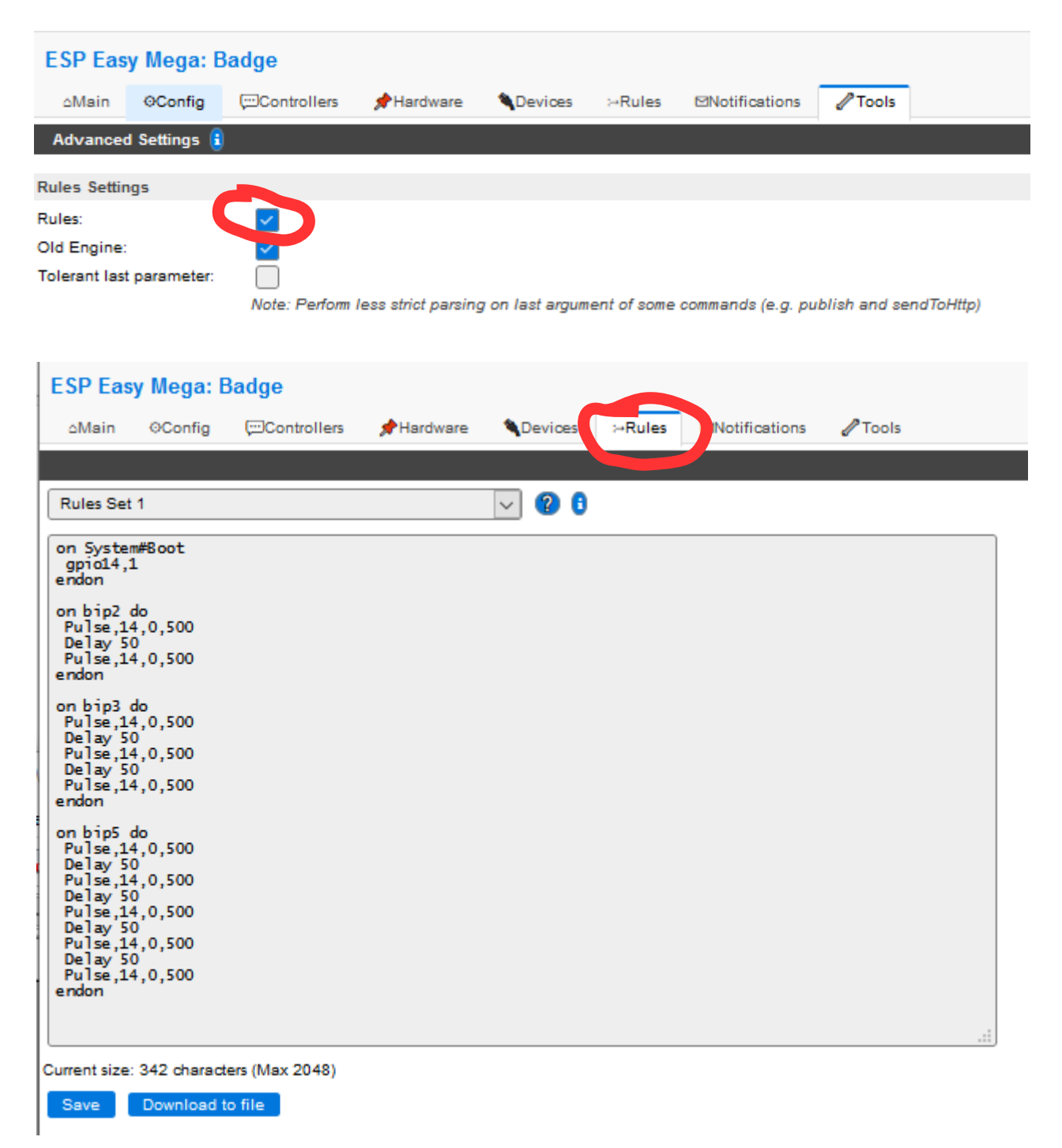

Je mets une copie du code ci-dessous pour exemple :

on System#Boot gpio14,1 endon

on bip2 do Pulse, 14, 0, 500 Delay 50 Pulse, 14, 0, 500 endon on bip3 do Pulse, 14, 0, 500 Delay 50 Pulse, 14, 0, 500 Delay 50 Pulse, 14, 0, 500 endon on bip5 do Pulse, 14, 0, 500 Delay 50 Pulse, 14, 0, 500 Delay 50 Pulse,14,0,500 Delay 50 Pulse, 14, 0, 500 Delay 50 Pulse, 14, 0, 500 endon

Remarque :

- La première fonction sert à forcer la sortie gpio14 à l'état 1, car le bipper du clavier est actif sur un front descendant.
- Les autres fonctions servent à générer une série de bips dans un scénario par exemple.

# 4 Configuration du Plugin dans Jeedom

Remarque : Une fois le plugin ESPeasy Installé et activé, il faut sélectionner le mode « Inclusion » , et l'équipement sera créé automatiquement.

#### 4.1 Configuration du Plugin ESPeasy

Je joins une copie d'écran pour présenter la configuration dans Jeedom.

| <b>A</b> EEDO | M Accue         | il 👻 🤤      | 🕽 Analyse 🔻 | 10 | utils 👻 😤 Plugi  | ns 👻 🔹 Ré | glages 🔻    |                           |                    |                              |             |
|---------------|-----------------|-------------|-------------|----|------------------|-----------|-------------|---------------------------|--------------------|------------------------------|-------------|
| G             | Equipement      | E Cor       | nmandes     |    |                  |           |             | Dupli                     | iquer 🗘 Configurat | ion avancée 😑 Supprimer      | Sauvegarder |
| <b>•</b> A    | jouter une comm | ande action |             |    |                  |           |             |                           |                    |                              |             |
| #             | Nom             |             | Туре        |    | Task et Variable |           | Valeur      |                           | Unité              | Paramètres                   |             |
| 2300          | State           |             | Info        | *  | State (Task 1)   |           | 0           |                           |                    | Historiser                   | 😂 🔊 Tester  |
|               |                 |             | Binaire     | •  |                  |           |             |                           |                    | <ul> <li>Afficher</li> </ul> | •           |
| 2301          | Тад             |             | Info        | •  | Tag (Task 1)     |           | 11794723    | 3                         | Unite              | Historiser                   | 🗱 🔊 Tester  |
|               |                 |             | Numérique   | •  |                  |           |             |                           |                    | Afficher                     | •           |
| 2302          | 🃁 Icone         | GreenL      | Action      | *  | gpio,5,1         |           | http://192  | 2.168.1.34/control?cmd=gp | io,5,1             | ✓ Afficher                   | 🗱 🔊 Tester  |
|               | A               | -           | Défaut      | *  |                  |           |             |                           |                    |                              |             |
| 2303          | Aucune          | Groopl      | Action      | -  | apio 5.0         |           | http://192  | 2.168.1.34/control?cmd=ap | io.5.0             | ✓ Afficher                   | nter Ster   |
|               | Picone          | Oreenic     | Défaut      | -  | gpio,o,o         |           |             | 5                         |                    | · · · · · · · · ·            | 0           |
|               | Aucune          | ~           | Deluar      |    |                  |           |             |                           |                    |                              |             |
| 2307          | 🏳 Icone         | Enable      | Action      | *  | gpio,4,1         |           | http://192  | 2.168.1.34/control?cmd=gp | io,4,1             | <ul> <li>Afficher</li> </ul> | 🗱 🔊 Tester  |
|               |                 | -           | Défaut      | *  |                  |           |             |                           |                    |                              |             |
| 2308          | Aucune          | Dicable     | Action      |    | apio 4.0         |           | http://192  | 2.168.1.34/control?cmd=ap | io.4.0             | Afficher                     | ne S Tester |
|               | Policone        | DISADIR     | Défaut      | -  | gpio,4,0         |           | 1.1.        | 5                         |                    | · · · · · · · · ·            | 0           |
|               | Aucune          | *           | Delaur      |    |                  |           |             |                           |                    |                              |             |
| 2309          | 🍽 Icone         | Bip2        | Action      | *  | event,bip2       |           | http://192  | 2.168.1.34                |                    | <ul> <li>Afficher</li> </ul> | 📽 🔊 Tester  |
|               |                 | -           | Défaut      | •  |                  |           | /controline | sind=event,bipz           |                    |                              |             |
| 2311          | Aucune          | Diec        | A =41 = =   | -  | august bie D     |           | http://19   | 2 168 1 34                |                    | Afficher                     | no Tastar   |
| 2011          | Policone        | вірэ        | Action      | *  | event,bipo       |           | /control?c  | cmd=event,bip5            |                    | V Americi                    | ↔ it rester |
|               | Aucune          | *           | Deraut      |    |                  |           |             |                           |                    |                              |             |
| 2312          | 🏳 Icone         | Вір3        | Action      | •  | event,bip3       |           | http://192  | 2.168.1.34                |                    | ✓ Afficher                   | 🗱 🔊 Tester  |
|               |                 | -           | Défaut      | *  |                  |           | /control?0  | und-event.bip3            |                    |                              | •           |
|               | Aucune          | ~           |             |    |                  |           |             |                           |                    |                              |             |

#### Remarque:

- La première commande « State », ne sert à rien d'autre qu'à faire fonctionner l'inclusion automatique dans Jeedom. Une fois le plugin en mode Inclusion, la sauvegarde des «Devices» coté configuration ESPeasy génère automatiquement les deux premières commandes. Les autres commandes (7) sont créées à la main par le bouton « Ajouter une commande action ».
- Les commandes Enable et Disable servent à commander l'entrée OE du circuit Level Shifter. Je l'utilise dans un scénario pour isoler le lecteur de badge du contrôleur après 3 tentatives de lecture infructueuse du badge.
- Les commandes GreenLedOn et GreenLedOff permettent de contrôler le voyant LED du clavier pour signaler à l'utilisateur l'état marche ou arrêt de l'alarme.
- Les commandes Bip génèrent des bips sonores sur le clavier.

#### 4.2 Scenario Jeedom

Afin de profiter des nouvelles commandes du lecteur de badge, il faudra développer des scénarios dans Jeedom. L'information clé pour utiliser le badger est la valeur du Tag. Cette valeur qui remonte dans Jeedom par l'information « Tag » du plugin, permet par comparaison d'autoriser ou non l'activation/désactivation de l'alarme.

On pourra contrôler la LED du lecteur pour acquitter la commande marche/arrêt de l'alarme et également jouer sur les commandes « Bip » pour confirmer la prise en compte ou le rejet d'une action. J'utilise également les bips sonores pour signaler l'état de l'alarme, même quand j'utilise un autre moyen que le lecteur de badge pour activer/désactiver l'alarme. C'est rassurant d'entendre que l'alarme a bien pris en compte une commande.

Je ne mets pas d'exemple de scénario ici, je laisse libre cours à votre imagination.

On pourra également intégrer à la solution, le plugin « Badger » pour faciliter la gestion des badges par exemple.

# 5 Schéma d'interconnexion des modules

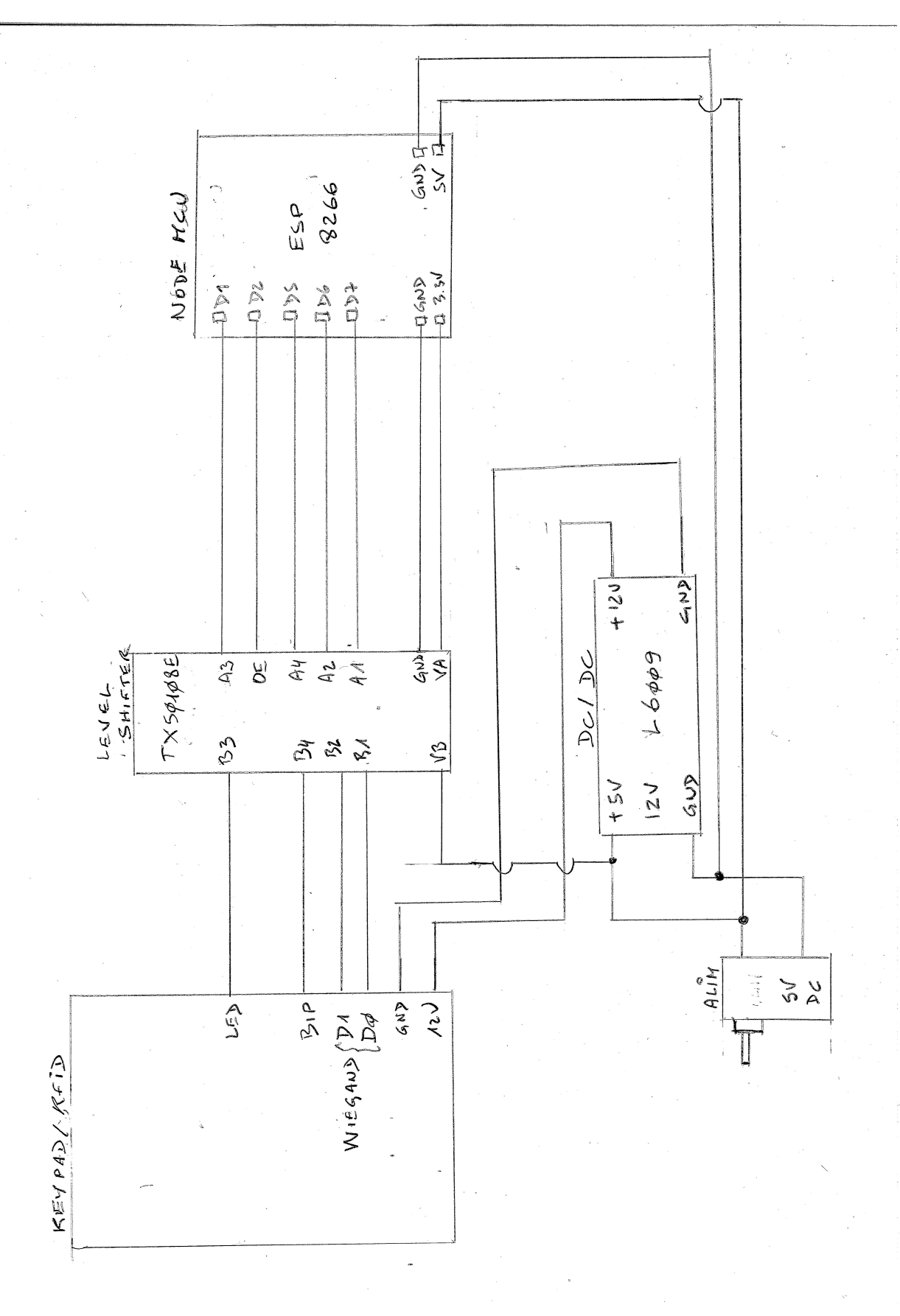